## Where do I find all my ERAs and EOBs?

Last modified on 02/21/2025 10:15 am EST

All of your ERAs and EOBs are only a few clicks away. Follow the below instructions:

- 1. Navigate to Billing > Remittance Reports.
- 2. You have four (4) options to search:
  - a. Trace/check #
  - b. Patient's name
  - c. Insurance name
  - d. Received date
- 3. You only need to enter one of those search criteria to look up your ERAs and EOBs. If no search criteria are entered, your ERAs and EOBs will be listed in the order they are received/uploaded, with the most recent showing on top.

| Remittance Reports       |                 |               |               |             |            |                   |                |  |
|--------------------------|-----------------|---------------|---------------|-------------|------------|-------------------|----------------|--|
| ERA & EOB 🗸 Trace #      | Received Date   | ✓ From To     | Patient       | . In        | surance    | ÷                 | Reset 2 Update |  |
| Export Print + Add EOB   | + Add EOB Batch | ● Upload ERA  |               |             |            |                   |                |  |
| Check Date Received Date | Deposit Date    | Check/Trace # | Insurance Co. | # of Claims | Global Adj | Check /EFT Amount | Payment Method |  |

4. Press **Update Filters** to search with the information you have just entered. This will provide you the list of ERAs and EOBs that meet the parameters you set or leave them blank and you will see all of your ERAs and EOBs.

| Check Date | Received Date | Deposit Date | Check/Trace #      | Insurance Co.                          | # of Claims | ERA Paid   | Global Adj | Check /EFT Amount | Adjusted | Patient Resp | Payment Method                 |                                                                                                    |     |            |
|------------|---------------|--------------|--------------------|----------------------------------------|-------------|------------|------------|-------------------|----------|--------------|--------------------------------|----------------------------------------------------------------------------------------------------|-----|------------|
| 02/17/2025 | 02/17/2025    |              | [ERA] DEMO24576878 | PGBA, LLC                              | 0           | \$40.35    | \$0.00     | \$40.35           | \$26.46  | \$15.74      | Check                          | <ul> <li>A</li> <li>A</li></ul> | ERA | Attach EOB |
| 02/17/2025 | 02/17/2025    |              | [ERA] DEMO96382017 | MEDICARE PART B                        | 0           | \$54.17    | \$0.00     | \$54.17           | \$34.28  | \$2.05       | Automated Clearing House (ACH) | /                                                                                                    | ERA | Attach EOB |
| 02/17/2025 | 02/17/2025    |              | [ERA] DEMO64557382 | MEDICARE PART B                        | 0           | \$941.33   | \$0.00     | \$941.33          | \$874.62 | \$335.48     | Automated Clearing House (ACH) | <ul> <li>A</li> <li>A</li></ul> | ERA | Attach EOB |
| 02/17/2025 | 02/17/2025    |              | [ERA] DEMO33297549 | FLORIDA BLUE                           | 0           | \$1,076.60 | \$0.00     | \$1,076.60        | \$645.91 | \$214.13     | Check                          | / 8                                                                                                    | ERA | Attach EOB |
| 02/15/2025 | 02/15/2025    |              | [ERA] DEMO27219451 | FLORIDA BLUE                           | 0           | \$1,300.84 | \$0.00     | \$1,300.84        | \$897.42 | \$29.84      | Automated Clearing House (ACH) | <ul> <li>A</li> <li>A</li></ul> | ERA | Attach EOB |
| 02/15/2025 | 02/15/2025    |              | [ERA] DEMO89254361 | FLORIDA BLUE                           | 1           | \$1,354.37 | \$0.00     | \$1,354.37        | \$857.17 | \$41.65      | Check                          |                                                                                                    | ERA | Attach EOB |
| 02/15/2025 | 02/15/2025    |              | [ERA] DEMO18746274 | MEDICARE PART B                        | 1           | \$213.60   | \$0.00     | \$213.60          | \$133.77 | \$39.94      | Check                          | / 8                                                                                                    | ERA | Attach EOB |
| 02/14/2025 | 02/14/2025    |              | [ERA] DEMO28488292 | PGBA, LLC                              | 0           | \$52.40    | \$0.00     | \$52.40           | \$36.26  | \$31.00      | Automated Clearing House (ACH) | / 8                                                                                                    | ERA | Attach EOB |
| 02/14/2025 | 02/14/2025    |              | [ERA] DEMO24645580 | UNITED HEALTHCARE INSURANCE<br>COMPANY | 0           | \$146.70   | \$0.00     | \$146.70          | \$107.84 | \$0.80       | Check                          | <b>/ 0</b>                                                                                                    | ERA | Attach EOB |

5. From this screen, you can see:

Check Date Received Date Deposit Date Check/Trace # Insurance Co. # of Claims ERA Paid Global Adj Check /EFT Amount Adjusted Patient Resp Payment Method

- a. Check Date Date on the physical check or EFT deposit
- b. Received Date Date the ERA was received or EOB was posted/entered into DrChrono
- c. Deposit Date Date the physical check is deposited

- d. Check / Trace # Number on the physical check or ERA trace number
- e. Insurance Co Payer sending the ERA/EOB
- f. # of claims If ERA, this number will tell you the number of patient claims included
- g. ERA Paid Total amount paid on the ERA
- h. Global Adj If any global adjustments are taken on the ERA, they will be totaled here
- i. Check / EFT Amount The total amount paid if any global adjustments were taken
- j. Adjusted The total amount adjusted for all patient claims included
- k. Patient Resp The total patient responsibility
- I. Payment Method how the payer is sending any funds due to the provider
  - i. Check payer paper check
  - ii. ACH automated clearing house aka EFT
- 6. Press the blue **Check/Trace #** for additional information regarding the particular ERA/EOB.